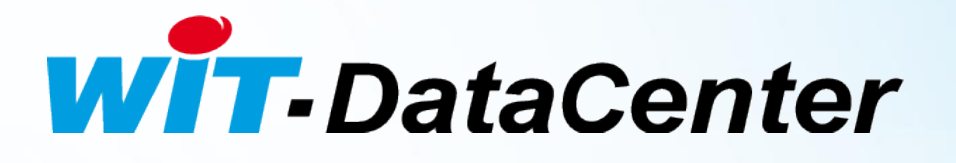

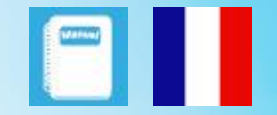

# Manuel d'utilisation

# Services de Gestion

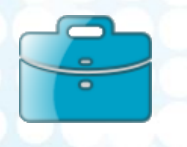

Gestion des Comptes

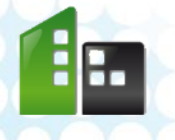

DTE048F - V1.0 - 02/14

Gestion de l'infrastructure

Gestion des données

Home II – 138, avenue Léon Bérenger 06706 – Saint Laurent du Var Cedex Tel : 04 93 19 37 37 • Fax : 04 93 07 60 40 • Hot-line : 04 93 19 37 30 Site : www.wit.fr

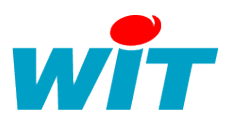

# SOMMAIRE

| 1   | Introdu | ction                                        | 4    |
|-----|---------|----------------------------------------------|------|
| 1.1 | Génér   | alités                                       | 4    |
| 1.2 | Préser  | ntation                                      | 4    |
| 1.3 | Etapes  | s : de l'inscription à l'exploitation        | 5    |
| 1.4 | Foncti  | onnalités communes à toutes les applications | 8    |
| 1.5 | Gestio  | on des notitfications                        | 9    |
| 2   | Gestion | des Comptes                                  | .10  |
| 2.1 | Introd  | uction                                       | .10  |
| 2.2 | Conce   | pts                                          | .11  |
|     | 2.2.1   | Affaire                                      | 11   |
|     | 2.2.2   | Organisation                                 | 11   |
|     | 2.2.3   | Utilisateur                                  | 11   |
| 2.3 | Rôles   |                                              | .12  |
|     | 2.3.1   | Rôles sur mesure                             | 12   |
|     | 2.3.2   | Rôles préconfigurés                          | 12   |
| 2.4 | Onglet  | ts « Mon Compte »                            | .14  |
|     | 2.4.1   | Mes Informations                             | 14   |
|     | 2.4.2   | Mon Organisation                             | 15   |
|     | 2.4.3   | Mes Affaires                                 | 16   |
| 3   | Gestion | de l'infrastructure                          | .19  |
| 3.1 | Introd  | uction                                       | .19  |
| 3.2 | Conce   | pts & Règles de hierarchie                   | . 20 |
|     | 3.2.1   | Affaire                                      | 20   |
|     | 3.2.2   | Site                                         | 20   |
|     | 3.2.3   | Bâtiment                                     | 20   |
|     | 3.2.4   | Zone                                         | 20   |
|     | 3.2.5   | Equipement                                   | 20   |
| 3.3 | Onglet  | ts Accueil                                   | . 21 |
| 3.4 | Onglet  | ts Site & bâtiments                          | . 22 |
| 3.5 | Onglet  | ts Batiment & zones                          | . 22 |
| 3.6 | Onglei  | ts Equipement                                | . 23 |
| 3.7 | Onglei  | ts Journal                                   | . 24 |
| 4   | Gestion | des données                                  | .25  |
| 4.1 | Introd  | uction                                       | . 25 |

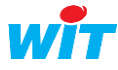

### WIT-DataCenter - Services de Gestion

| -Dat | aCenter - | Services de Gestion                | wit |
|------|-----------|------------------------------------|-----|
| 4.2  | Conce     | pts                                | 25  |
|      | 4.2.1     | Données Brutes                     | 25  |
|      | 4.2.2     | Données Enrichies                  | 25  |
| 4.3  | Onglet    | Accueil                            | 25  |
| 4.4  | Onglet    | Qualification                      |     |
| 4.5  | Onglet    | Journal                            |     |
| 4.6  | Onglet    | Explorateur                        |     |
|      | 4.6.1     | Information sur le flux            | 28  |
|      | 4.6.2     | Structure du flux                  | 28  |
|      | 4.6.3     | Tableau de valeur                  | 29  |
|      | 4.6.4     | Graphique                          | 29  |
| 4.7  | Constr    | uire un flux / une donnée enrichie |     |

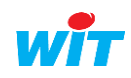

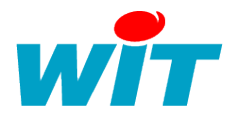

## **1** Introduction

# 1.1 Généralités

Le présent document décrit les fonctionnalités de chacun des services de gestion :

- Gestion de comptes,
- Gestion de l'infrastructure,
- Gestion des données.

Les services de gestion sont des applications web hébergées sur le WIT-Datacenter qui servent à :

- Gérer et inviter des utilisateurs avec des rôles,
- Créer et gérer les affaires via le service de gestion des comptes,
- Créer l'infrastructure géographique et organisationnelle de l'affaire,
- Gérer les équipements (UTL) et les localiser au sein d'une infrastructure, via le service de gestion d'infrastructure,
- Vérifier la qualité et créer des données enrichies via la gestion des données.

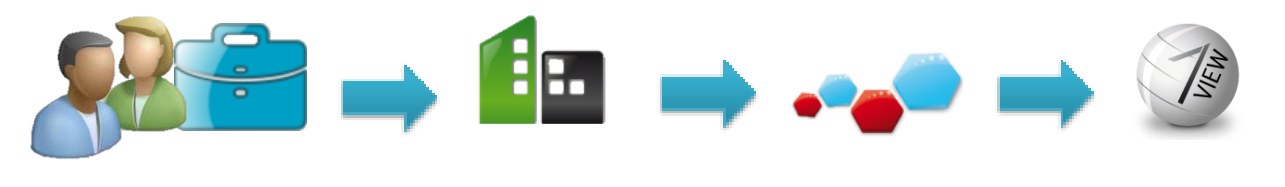

 S'inscrire, créer son compte utilisateur et son affaire

2. Créer l'infrastructure de son affaire

3. Vérifier ses données et créer des données enrichies

4. Exploiter vos donner via les applications web de WIT

# **1.2 Présentation**

Ces services sont accéssibles à l'adresse suivante : <u>https://www.wit-datacenter.com</u>

Pour profiter de ces services l'e@sy doit pouvoir envoyer ses données au WIT-Datacenter. La nouvelle version de l'e@sy, la version 7.0.0 (ou ultérieure) est compatible avec le WIT-Datacenter car elle comporte la ressource « Data-Center ». La version est mise à disposition en libre téléchargement sur le site <u>www.wit.fr</u>.

Le manuel d'utilisation « Mise en communication de l'e@sy avec le WIT-Datacenter » permet de paramétrer la ressource « Data-Center » qui gère la communication de l'e@sy au WIT-Datacenter.

#### ▼ Télécharger le manuel

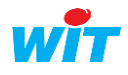

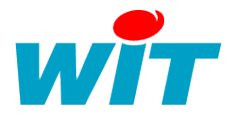

# **1.3 Etapes : de l'inscription à l'exploitation**

#### 1. Inscrire l'utilisateur

• Suivre le lien suivant et cliquer sur **«Se connecter** » puis «sur **«Inscription** ». <u>www.wit-datacenter.com</u>

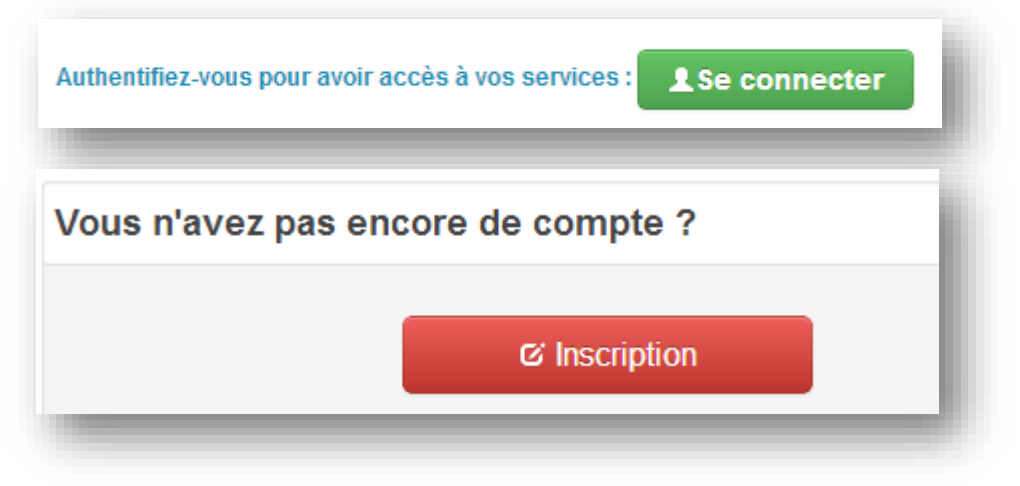

- Remplir le formulaire, valider et un mail de validation est envoyé.
- Valider l'email en suivant le lien de l'email.
- Continuer l'inscription en déclarant votre organisaiton.

#### 2. Déclarer son organisation

Un utilisateur pour être validé doit être certifié par une organisation.

Déclarer votre organisation en remplissant le formulaire.

Si votre organisation existe déjà elle possède un identifiant unique. C'est le code WOC qu'il faut vous procurer afin de vous y connecter.

Lorque vous rejoignez une organisation existante, c'est l'administrateur de votre organisation qui doit vous valider. Il est informé de votre demande par un mail de validation envoyé par le WIT-Datacenter.

Si votre organisation est nouvelle sur la plateforme WIT-Datacenter, WIT procède à une vérification puis à une validation de votre organisation cela peut prendre de quelques minutes à quelques heures.

#### 3. Création d'une affaire

Une fois votre validation effectuée selon votre rôle vous pouvez créer ou accéder à une affaire.

Pour créer une affaire vous allez sur le service de gestion des comptes et vous cliquer sur « Ajouter » dans le cadre réservé aux affaires.

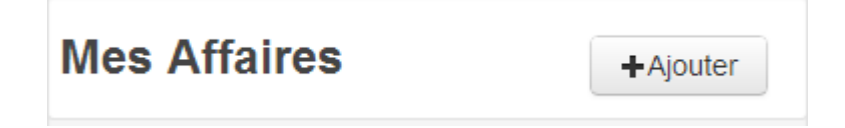

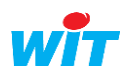

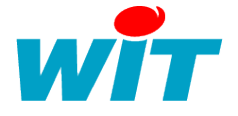

#### 4. Invitation d'utilisateur avec un ou des rôles sur l'affaire

Une fois l'affaire créée vous devenez administrateur. Vous pouvez donc inviter des utilisateurs en cliquant sur « Inviter » puis en saisissant simplement leur email.

# Inviter un utilisateur

r un utilisateur dans l'affaire

| Veuillez saisir l'adresse électronique de l'utilisateu | r à inviter : |  |
|--------------------------------------------------------|---------------|--|
| Adresse électronique*                                  | Inviter       |  |

#### 5. Mettre en communication l'e@sy avec le WIT-Datacenter

La mise en communication de l'e@sy avec le WIT-Datacenter est réalisé par la ressource « Data-Center » qui est disponible dans l'e@sy à partir de la version 7.0.0 (ou ultérieure). La version est mise à disposition en libre téléchargement sur le site <u>www.wit.fr</u>.

Une aide au paramétrage de cette ressource est disponible : Le manuel de « Mise en communication de l'e@sy avec le WIT-Datacenter ».

Demander la documentation au service marketing de WIT.

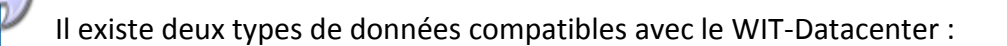

les « Reflets » : ils permettent de consulter et piloter des états. Ils sont générés grâce à une nouvelle propriété présente dans chaque ressource.

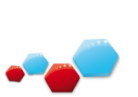

les « Flux » : ils sont créés au travers d'une nouvelle ressource spécifique. Ils permettent de consulter le suivi des données grâce à des préparations graphiques.

De la même manière, une aide au paramétrage de cette ressource est disponible : Le manuel de « Mise en communication de l'e@sy avec le WIT-Datacenter ».

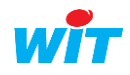

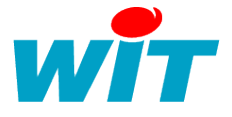

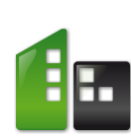

#### 6. Créer l'infrastructure

Le service de gestion de l'infrastructure permet de constuire l'organisation géographique de l'affaire en créant des sites, des bâtiments et des zones.

L'UTL apparait dans l'onglet équipement dès qu'elle est détecté par le WIT-Datacenter. Il est alors possible de localiser l'UTL au sein de l'infrastructure.

#### 7. Constater l'apparition des flux et des reflets

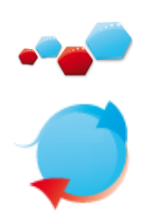

De la même manière que l'UTL remonte sur le WIT-Datacenter, les reflets et les flux sont eux aussi remontés dès leurs détections.

Les flux sont consultables dans l'onglet « Données Brutes » via le service de gestion des données.

Les reflets sont consultables via l'onglet « Etat » de l'application WIT-1View.

#### 8. Exploiter les données via les applications web du WIT-Datacenter

La première application disponible sur le WIT-Datacenter est le WIT-1View.

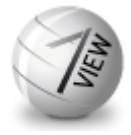

Comme dit précedemment, les reflets sont consultables via l'onglet « Etat » de l'application WIT-1View.

Les flux sont exploitables sous forme de courbes grâce à la création de préparations graphiques qui s'affichent dans l'onglet « Grapheur » de l'application WIT-1View.

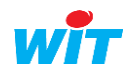

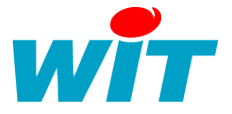

# **1.4 Fonctionnalités communes à toutes les applications**

Ci-dessous les fonctionnalités communes à toutes les applications :

| A Portail des applications 🛛 🗿 WIT-1View                                                                                       | 😔 WattShare                     |                                               |                                              | 🔺 Aurélia D | ELCLOS - |
|----------------------------------------------------------------------------------------------------|---------------------------------|-----------------------------------------------|----------------------------------------------|-------------|----------|
| 🚰 Gestion de Compte                                                                                                    | Mon Compte                      | Mes Affaires                                  | Mon Organisation                             | 1 -         | Ö-       |
| Portail des applications                                                                                                    | Vers le p<br>Accès<br>d'exploit | oortail des app<br>rapide au<br>tation du WIT | olications<br>Ix applications<br>-Datacenter |             |          |
| Aurélia DELCLOS  MON COMPTE  aurelia.delclos@wit.fr  MON ORGANISATION  T WIT S.A.  Gestion des notifications  C Se déconnecter | Raccour                         | ci vers mon co                                | ompte                                        |             |          |
| O      Compte     Gestion de Compte     Gestion de l'infrastructure     Gestion des données     A Propos                       | Accès                           | rapide aux se                                 | rvices de gestion.                           |             |          |

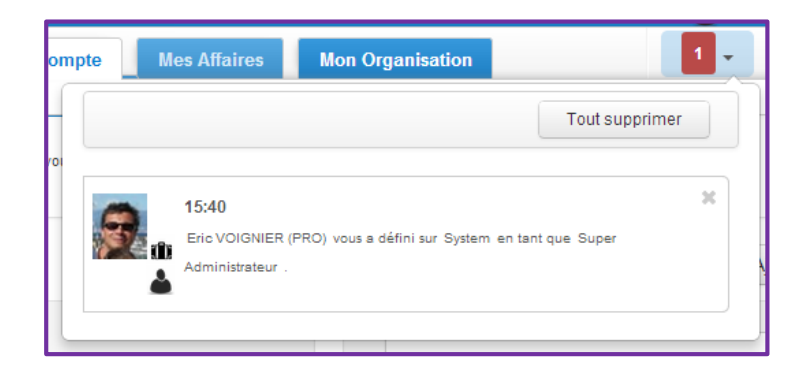

# Accès aux notifications de toutes les affaires de l'utilisateur.

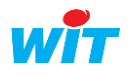

## **1.5 Gestion des notitfications**

Accèssible via le profil de l'utilisateur, la gestion des notifications permet de gérer finement la réception des notifications par mails selon les thèmes suivants :

- Utilisateurs et accès
- Flux et données
- Reflets
- Journaux des reflets
- UTL et infrastructure

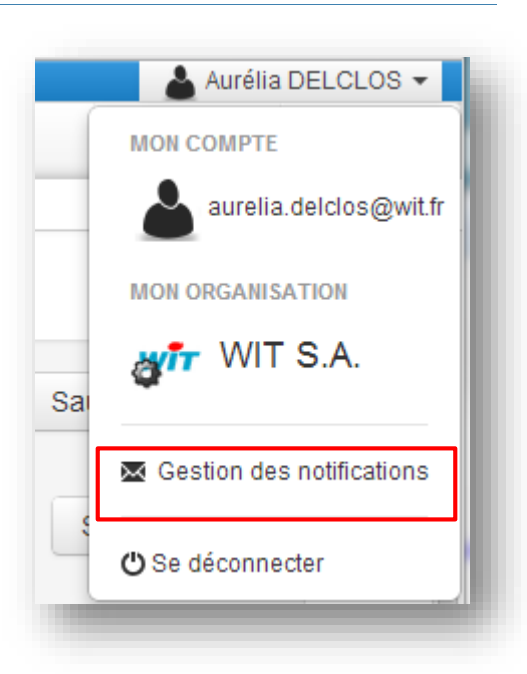

| Gestion des notifications                             | Sauvegarder                                              |
|-------------------------------------------------------|----------------------------------------------------------|
|                                                       | ✓ Tout notifier par email 🛛 🗙 Ne rien notifier par email |
| i≣ Utilisateurs et accès ▼                            | 🖾 E-Mail                                                 |
| Une Organisation est en cours de validation           | Notifier par email 🔻                                     |
| Une Organisation est validée                          | Notifier par email 🔹                                     |
| Une Organization est supprimée                        | Notifier par email 🔻                                     |
| L'entrepôt de données d'un Compte Affaire est crée    | Notifier par email 🔻                                     |
| L'entrepôt de données d'un Compte Affaireest supprimé | Notifier par email 🔻                                     |

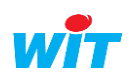

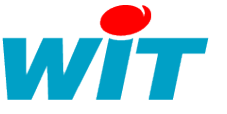

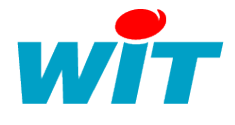

## 2 Gestion des Comptes

## **2.1 Introduction**

Le service de Gestion des Comptes permet aux utilisateurs de :

- S'inscrire ou de s'authentifier,
- Créer une affaire,
- Inviter des nouveaux utilisateurs sur une affaire.

## SCHÉMA DES LIENS ENTRE LES COMPTES

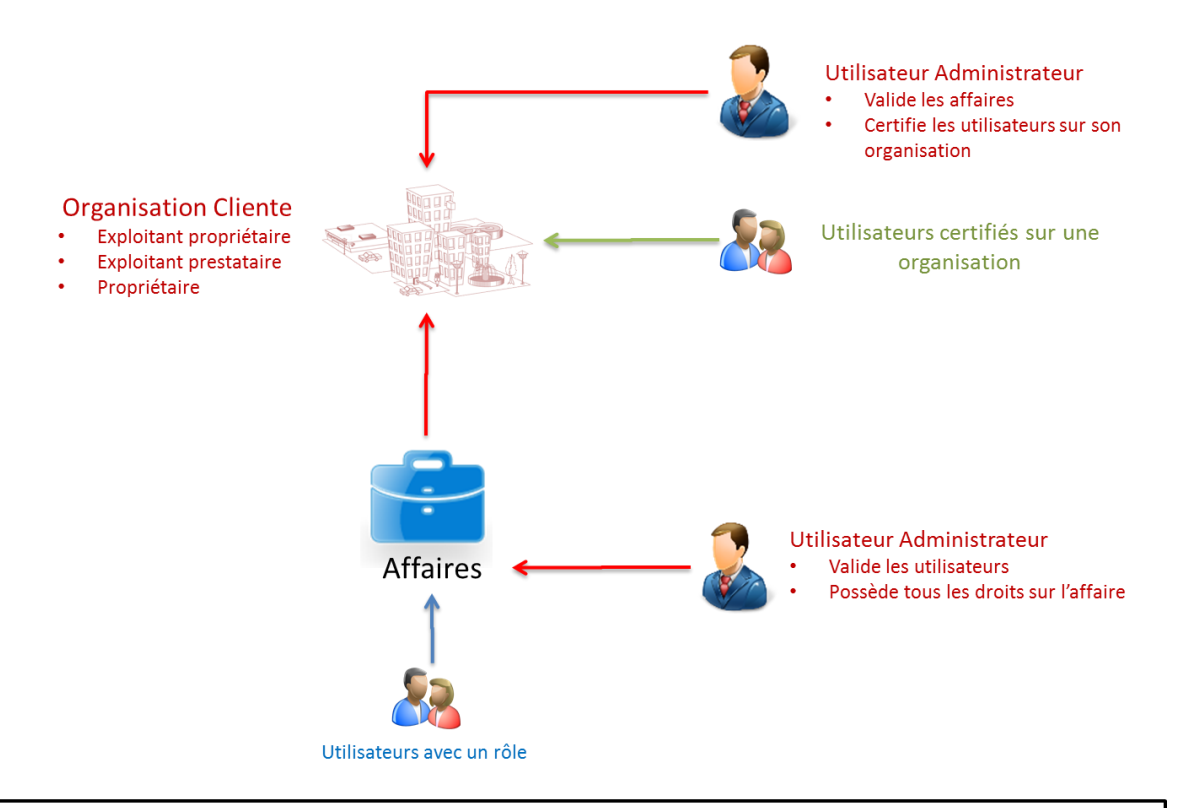

Les liens de reconnaissance (obligatoire) - Lien de certification (obligatoire) - Liens avec Rôle (facultatif)

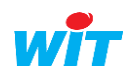

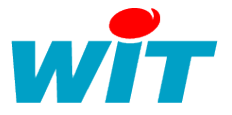

## 2.2 Concepts

### 2.2.1 Affaire

Une affaire représente le projet d'un client (organisation cliente). Le créateur de l'affaire en devient administrateur dès que l'affaire est validée par l'administrateur de l'organisation cliente associée à l'affaire.

Côté Datacenter il existe une base de données par affaire. Chaque affaire est désignée par un numéro identifiant appelé WAC pour WIT-ACcount.

Ce WAC est saisi dans l'e@sy lors du paramétrage afin que le Datacenter puisse reconnaitre les données et les stocker dans la bonne base de données.

### 2.2.2 Organisation

Une organisation peut être une société, une association, une collectivité ou une personne morale.

Une organisation devient cliente dès qu'elle possède une affaire.

L'organisation cliente fait le lien avec WIT. L'organisation porte la responsabilité de ses utilisateurs pour cela l'organisation certifie les utilisateurs qu'elle reconnait.

## 2.2.3 Utilisateur

Un utilisateur doit se rattacher à une seule organisation qui porte sa responsabilité. Si la sienne n'existe pas, il l'a créé et en devient administrateur.

Un utilisateur peut posséder un ou plusieurs rôles sur une affaire.

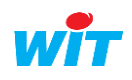

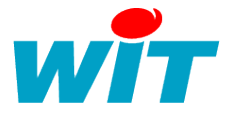

## 2.3 Rôles

Les rôles sont attribués aux utilisateurs lors de leur inscription. Il existe des rôles prédéfinis qui sont décrit ci-dessous : Administrateurs, Membre, Visiteur.

La plateforme WIT-Datacenter permet de configurer d'autres rôles sur mesure. Pour cela vous devez faire une demande particulière au service marketing.

## 2.3.1 Rôles sur mesure

Les rôles sur mesure se configurent grâce à des droits qui donnent accès à certaines applications web et à certaines fonctionnalités.

## 2.3.2 Rôles préconfigurés

#### 2.3.2.1 Administrateur d'affaire

Accès aux applications :

- Gestion de Compte
- Gestion de l'Infrastructure
- Gestion des Données
- WIT-1View

Il a tous les droits sur l'affaire dans l'ensemble des applications.

#### 2.3.2.2 Membre affaire

Accès aux applications avec les droits suivants :

- Gestion de Compte
  - Voir les affaires qui le concernent,
  - Inviter des membres (mais sans les valider ils sont forcément valider par l'administrateur de l'affaire),
- Gestion de l'Infrastructure
  - Voir l'Infrastructure
    - Localiser les Flux, les Reflets et les UTL
- Gestion des Données
  - Exploiter les données du datacenter (mais pas créer des données enrichies)
- WIT-1View
  - o Voir les journaux
  - Voir les alertes sur les données
  - o Créer des préparations graphiques et en partager
  - Voir les reflets (états)
  - o Envoyer une commande sur un reflet

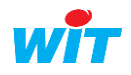

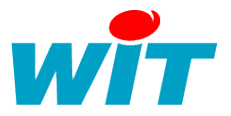

#### 2.3.2.3 Membre affaire (astreinte)

Il a accès aux applications avec les droits suivants :

- Gestion de Compte
  - Voir les affaires qui le concernent
  - Créer une affaire
  - Inviter des membres (mais sans les valider ils sont forcément valider par l'administrateur de l'affaire)
  - o Voir les rôles des utilisateurs
- Gestion de l'Infrastructure
  - Voir l'Infrastructure
  - Localiser les Flux, les Reflets et les UTLs
- Gestion des Données
  - o Exploiter les données du datacenter (mais pas créer des données enrichies)
- WIT-1View
  - Voir les évènements
  - Voir les alertes sur les données
  - o Créer des préparations graphiques et en partager
  - o Voir les reflets (états) (sans passer de commande)
- Developper
  - o Accéder aux tableaux de bord

#### 2.3.2.4 Visiteur

Il a accès aux applications avec les droits suivants :

- Gestion de Compte
  - Voir son compte et ses informations
- WIT-1View
  - Voir les journaux
  - Voir les alertes sur les données
  - Voir les reflets (états)

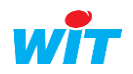

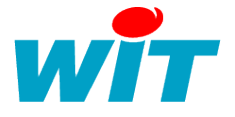

## 2.4 Onglets « Mon Compte »

L'onglet « Mon Compte » recentre toutes les informations concernant l'utilisateur.

| s informatio            | ons                    | 2 Editer | Mes Affaires     | 5 + Ajouter         |
|-------------------------|------------------------|----------|------------------|---------------------|
| 🔒 Aurélia D             | ELCLOS                 |          | wir GTEB WIT     | >                   |
| Titre                   | Mme.                   |          | On an Data       |                     |
| Nom                     | DELCLOS                |          | Amount Open Data | /                   |
| Prénom                  | Aurélia                |          | MGM              | 🖉 Aucune donnée 💦 🔪 |
| Adresse<br>électronique | aurelia.delclos@wit.fr |          | SWIT Home        |                     |
| Date de création        | 01/01/2013             |          |                  |                     |
|                         |                        |          | WIT-Validation   | >                   |
| on Organisat            | tion                   |          | 4                |                     |
| WIT WIT S.              | Α.                     | >        |                  |                     |

### 2.4.1 Mes Informations

Le cadre « Mes informations » liste les renseignements propres à l'utilisateur.

#### 2.4.1.1 Editer « Mes informations »

Le bouton « Editer » permet de saisir ou modifier les renseignements de l'utilisateur.

#### 2.4.1.2 Changer son mot de passe

Le bouton « Editer » permet d'accéder à la saisie du nouveau mot de passe. Valider, lorsque le mot de passe est saisie et votre nouveau mot de passe est opérationnel.

| Changement de mot de passe   |  |
|------------------------------|--|
| Mot de passe                 |  |
| Confirmation du mot de passe |  |
|                              |  |

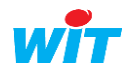

1

2

2

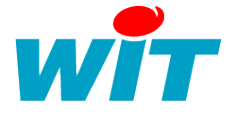

#### 2.4.1.3 Changer l'email

Il est possible de modifier l'email en allant sur la fiche utilisateur et en saisissant par 2 fois le nouvel email.

| L'email fait office d'identifiant. En changeant l'email, il devient automatiquement le r identifiant. Attention de ne pas faire d'erreur sur le nouvel email saisie. |                                                           |                                                             |              |  |  |  |
|----------------------------------------------------------------------------------------------------|-----------------------------------------------------------|-------------------------------------------------------------|--------------|--|--|--|
|                                                                                                    | Adresse électronique                                      |                                                             |              |  |  |  |
| Adresse electr                                                                                                    | lonique                                                   |                                                             |              |  |  |  |
| Adresse electr                                                                                                    | uvelle adresse électro                                    | onique remplacera l'identifiant c                           | e connexion. |  |  |  |
| Adresse electr                                                                                                    | uvelle adresse électro<br>'esse électronique <sup>*</sup> | onique remplacera l'identifiant d<br>aurelia.delclos@wit.fr | e connexion. |  |  |  |

### 2.4.2 Mon Organisation

Le cadre « Mon Organisation » affiche l'organisation à laquelle est rattaché l'utilisateur. La fiche de l'organisation s'affiche en cliquant dessus.

#### 2.4.2.1 Editer la fiche de « Mon Organisation »

Si l'utilisateur est administrateur de l'organisation il peut éditer ou modifier les renseignements de l'organisation.

#### 2.4.2.2 Changer d'organisation

Si vous avez été invité avec une mauvaise organisation ou si vous changer d'organisation, il est possible de modifier cette organisation en :

- Créant une nouvelle organisation,
- Saisissant l'identifiant de la nouvelle organisation, si elle existe,
- Sélectionnant une nouvelle organisation dans la liste des organisations partenaires.

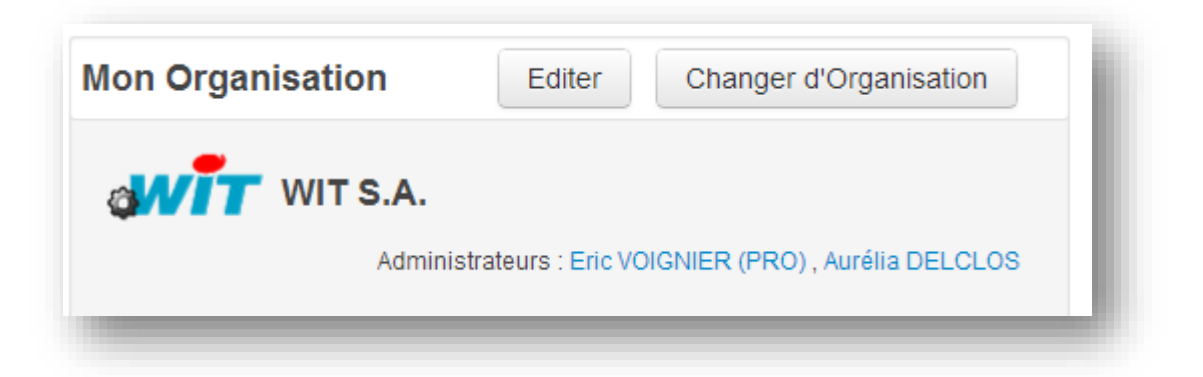

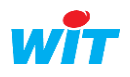

3

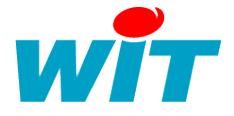

### 2.4.3 Mes Affaires

4

Le cadre « Mes affaires » liste les affaires sur lesquelles l'utilisateur à un rôle c'est-à-dire celles sur lesquelles il a des droits.

En cliquant sur une affaire, la fiche information de l'affaire apparait.

#### 2.4.3.1 Se désabonner d'une affaire

Il est possible de se désabonner d'une affaire en cliquant sur le bouton « Se désabonner » puis en validant. Cela supprime les droits sur l'affaire et désengage l'utilisateur de l'affaire.

|              | lome                |                   |                         |      |
|--------------|---------------------|-------------------|-------------------------|------|
|              | lonie               |                   |                         |      |
| Administrate | eurs : Aurélia DEL( | CLOS, Jean-Franço | ois GINI , ginijf@gmail | .com |

S'il existe un seul administrateur sur l'affaire, alors cet utilisateur administrateur peut se désabonner seulement s'il désigne un autre utilisateur administrateur sur l'affaire.

#### 2.4.3.2 Inviter un utilisateur

Si le rôle de l'utilisateur le permet, il est possible d'inviter un utilisateur en cliquant sur le bouton « Inviter » puis en :

- Saisissant le mail d'un utilisateur, ou en
- Sélectionnant un utilisateur dans la liste de choix.

| Cette page vous permet de gérer | a liste des utlisateur ayant des rôles sur votr | e affaire.           |                    | Inviter                                           |
|---------------------------------|-------------------------------------------------|----------------------|--------------------|---------------------------------------------------|
| Nom                             | Adresse électronique 🖨                          | Date de création 🝦   | Validé 🗳           | Rôles 🖨                                           |
| Eric VOIGNIER (PRO)             | eric.voignier@wit.fr                            | mardi 1 janvier 2013 | Utilisateur validé | <ul><li>Membre Affaire</li><li>Visiteur</li></ul> |
| Aurélia DELCLOS                 | aurelia.delclos@wit.fr                          | mardi 1 janvier 2013 | Utilisateur validé | Administrateur Affaire                            |
|                                 |                                                 |                      |                    | <ul> <li>Administratour Affaira</li> </ul>        |

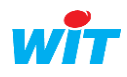

#### WIT-DataCenter - Services de Gestion

5

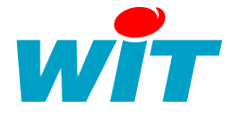

#### 2.4.3.3 Créer une nouvelle affaire

Le bouton « + Ajouter » qui se trouve sur l'accueil du service ou bien sur l'onglet « Affaire », permet de créer une nouvelle affaire ou de rejoindre une affaire existante. Les étapes pour créer une nouvelle affaire :

Etape 1 Créer une nouvelle affaire en cliquant sur « + Ajouter ».

| 🔒 <u>Portail des applications</u> 🛛 🗿 WIT-                    | 1View 😔 WattShare                     |                                       |                        | 📥 Aurélia DELCLOS 🔫 |
|---------------------------------------------------------------|---------------------------------------|---------------------------------------|------------------------|---------------------|
| 音 Gestion de Compt                                            | Mon Compte                            | es Affaires Mon Organi                | isation Administration | • • <b>•</b> •      |
| on Compte                                                     |                                       |                                       |                        |                     |
| Bienvenue sur le service de gestion de<br>votre organisation. | compte. Ce service vous permet de gér | er votre compte utlisateur, vos affai | ires et                |                     |
| Mes informatio                                                | ons                                   | ∕►diter                               | Mes Affaires           | + Ajouter           |
| 📥 Aurélia D                                                   | ELCLOS                                |                                       | wit GTEB WIT           | >                   |
| Titre                                                         | Mme.                                  |                                       | Amount Open Data       | >                   |
| Nom                                                           | DELCLOS                               |                                       |                        |                     |
| Adresse<br>électronique                                       | aurelia.delclos@wit.fr                |                                       |                        | Aucune donnée       |
| Date de création                                              | 01/01/2013                            |                                       | SWITHOME               | 7                   |
| Mon Organisat                                                 | ion                                   |                                       |                        |                     |
|                                                               | Α.                                    | >                                     |                        |                     |
|                                                               |                                       |                                       |                        |                     |
|                                                               |                                       |                                       |                        |                     |

- **Etape 2** Cliquer sur le bouton « Créer » une affaire, remplir le formulaire puis valider.
- **Etape 3** Remplir le formulaire d'information puis valider. Cela génère un identifiant unique à l'affaire qui permettra en le saisissant dans l'UTL de la relier à l'affaire sur le WIT-Datacenter.
  - i
- Par défaut, le créateur de l'affaire devient l'administrateur,
- Une affaire est toujours reliée à une organisation, c'est l'organisation de l'utilisateur créateur qui est l'organisation cliente par défaut,
- Une nouvelle affaire doit toujours être validée par l'organisation cliente c'est-à-dire par son administrateur,
- Si l'utilisateur qui créé l'affaire est aussi administrateur de son organisation alors l'affaire est validée automatiquement,
- Une fois l'affaire validée la création est terminée.

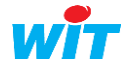

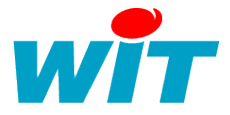

#### 2.4.3.4 Rejoindre une affaire

Il existe 3 solutions pour rejoindre une affaire existante :

- Etre invité par un utilisateur ayant droits,
- Connaitre et saisir l'identifiant WAC,
- Sélectionner l'affaire dans la liste des affaires en lien avec votre organisation.

| Ajouter une affaire                                                                                                    |
|----------------------------------------------------------------------------------------------------|
| Vous désirez créer un compte d'affaire                                                                                                    |
| Créer                                                                                                    |
|                                                                                                    |
| OU                                                                                                    |
| Nous allons vous demander de saisir votre identifiant de compte d'affaire (WAC) afin de vous permettre de rejoindre le compte d'affaire en question. |
| Rejoindre                                                                                                    |
|                                                                                                    |

#### 2.4.3.5 Supprimer une affaire

Il est possible de supprimer une affaire en :

- 1. Allant sur la fiche d'information de l'affaire,
- 2. Cliquant sur « Editer »,
- 3. puis cliquer sur « Supprimer ».

| Edition de l'Affaire  |                        | Annuler Sauvegarder |
|-----------------------|------------------------|---------------------|
| SWIT Home             |                        | Supprimer           |
| Identification        |                        |                     |
| Nom du projet $^{*}$  | SWIT Home              |                     |
|                       | Nom du projet          |                     |
| Description du projet | Comptage Générale Elec |                     |
|                       |                        |                     |

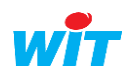

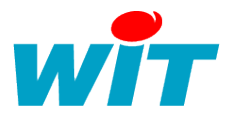

# **3** Gestion de l'infrastructure

## **3.1 Introduction**

L'objectif du service de gestion de l'infrastructure est d'organiser les éléments de manière :

- Structurels avec des sites, sous-sites et des bâtiments.
- Organisationnels avec les zones et sous-zones (ex : local technique, service de gestion, salle de classe, etc.).

Ce service permet de :

- Créer et organiser l'architecture structurelle et organisationnelle de l'affaire en : sites, bâtiments, zones.
- Localiser les UTLs de l'affaire géographiquement sur les éléments construits (site, bâtiment ou zone).

| n Portail des applications @WT-tView № WattShare<br>Gestion de l'infrastructure WT GTEB WT Accueil Sites & bâtiments Bâtiment & Zones Equipem                     | ent Journal 0 - O-                                                                                                    |
|----------------------------------------------------------------------------------------------------|----------------------------------------------------------------------------------------------------|
| frastructure de l'affaire Bienvenue sur le service de gestion de l'infrastructure. Construisez l'organisation géographique et organisationnelle de votre affaire. | Sites & bâtiments<br>Cette page permet de consulter la liste des<br>sites et des bâtiments de l'affaire, puis<br>d'ajouter des sites/bâtiments liés à l'affaire<br>ou à un site. |
| WIT SLDV       I Villa Georges       I Maison j/g         WIT_GTB_Serveur       GTB Energie       GTB Energie       GTB Crande VILLA                              | Bâtiment & Zones<br>Cette page liste les bâtiments de l'affaire, elle<br>permet de sélectionner un bâtiment.                                                                     |
|                                                                                                    | Equipement<br>Cette page présente la liste des<br>équipements (UTL) liés à l'affaire. Cliquer ><br>pour sélectionner un équipement.                                              |
|                                                                                                    | Journal                                                                                                    |

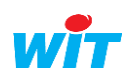

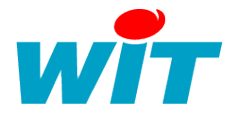

## 3.2 Concepts & Règles de hierarchie

#### 3.2.1 Affaire

Dans le service infrastructure, l'affaire est l'élément d'infrastructure le plus haut. Il est possible sous l'affaire d'ajouter des éléments site et bâtiment.

### 3.2.2 Site

Les sites sont des lieux géographiques.

Exemple pour les sites : Région, communauté d'agglomération, ville, etc., sous-site : Lycée, etc. Les sites peuvent contenir des sites (sous-sites) et des bâtiments,

## 3.2.3 Bâtiment

Les bâtiments sont uniques mais peuvent contenir des zones. Exemple : Gymnase, Collège, etc.

## 3.2.4 Zone

Les zones peuvent contenir d'autres zones (sous-zones).

Exemple : zone éducation physique et sportive puis sous-zone : vestiaire, salle 3, mur escalade, etc.

## 3.2.5 Equipement

Les équipements sont des automates e@sy, ils peuvent être reconnus par le WIT-Datacenter grâce à la ressource « Data-Center ».

Dans le service de gestion de l'infrastructure les automates peuvent être localisés au sein de cette infrastructure au niveau de l'affaire, d'un site, d'un bâtiment ou d'une zone.

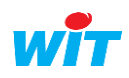

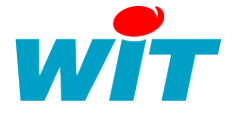

## **3.3 Onglets Accueil**

L'onglet accueil permet de sélectionner une affaire pour ensuite consulter et construire son infrastructure.

| ies ui | iun es             |   |  |
|--------|--------------------|---|--|
|        | wit GTEB WIT       | > |  |
|        | Arround: Open Data | > |  |
|        | Aucune donnée      | > |  |
|        | SWIT Home          | > |  |
|        | WIT-Validation     | > |  |

Une fois l'affaire sélectionné, l'accueil permet de consulter et de naviguer dans l'infrastructure.

| WIT SLDV        | Villa Georges | Maison jfg |
|-----------------|---------------|------------|
| WIT_GTB_Serveur | Grande VILLA  | e@sy jfg   |

Cette zone permet d'accéder aux différents onglets.

- Site & Bâtiment
- Bâtiments & zones
- Équipement
- Journal

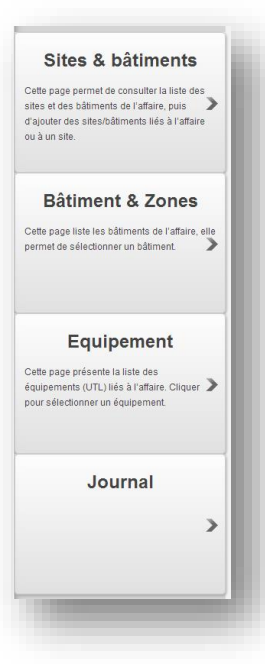

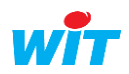

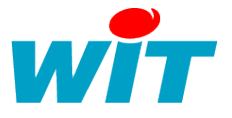

# 3.4 Onglets Site & bâtiments

Cet onglet permet de voir l'infrastructure sous forme hiérarchique de l'affaire, des sites et des bâtiments.

En cliquant sur un élément de l'infrastructure dans la hiérarchie à gauche, la fiche information de cet élément s'affiche.

Selon les rôles de l'utilisateur, il est possible d'ajouter des éléments : site ou bâtiments.

Les éléments à ajouter répondent aux règles de hiérarchie vue précédemment.

# 3.5 Onglets Batiment & zones

L'onglet « Bâtiment & zones » affiche la liste des bâtiments. En cliquant sur un bâtiment la fiche information du bâtiment s'ouvre avec :

- Les informations relatives au bâtiment,
- La liste des UTL localisées sur ce bâtiment
- La liste des zones de ce bâtiment.

| iment & Zones > Maison JFG |                                                                                                    |         |
|----------------------------|----------------------------------------------------------------------------------------------------|---------|
| herche 🌖                   | Maison JFG                                                                                                    |         |
| on JFG Co                  | tte page permet d'accéder aux informations du bâtiment, de consulter et sélectionner les zones et les UTL localisées dans ce bâtiment. Il est aussi possible d'accéder<br>infiguration des zones du bâtiment. | er à la |
| Cave                       |                                                                                                    |         |
| Température                | Maison JFG                                                                                                    |         |
| Chauffage                  |                                                                                                    |         |
| Energie electrique         |                                                                                                    |         |
| Surveillance automate      | Informations                                                                                                    |         |
| Tests pour WDC             | Nom Maison JEG                                                                                                    |         |
| Alarme                     | UTLs                                                                                                    |         |
|                            |                                                                                                    |         |
|                            | Configurer les équipements 🥒                                                                                                    |         |
|                            | Rechercher:                                                                                                    |         |
|                            | Nom Version logicielle Date de création Infrastructure parente                                                                                                    |         |
|                            | e@sy.jfg 7.0.1 17/12/2013 13:25:02                                                                                                    |         |
|                            | Zones                                                                                                    |         |
|                            | + 🖁 Ajouter une zone                                                                                                    |         |
|                            | Q Recherche                                                                                                    |         |
|                            |                                                                                                    |         |
|                            | Cave Cave                                                                                                    |         |

Au niveau des actions, il est possible de :

- Voir le bâtiment dans l'infrastructure globale (retour vers l'accueil),
- Cliquer sur « Configurer les équipements », ce bouton redirige vers l'onglet équipement,
- Ajouter une zone sur le bâtiment, selon les droits de l'utilisateur.

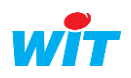

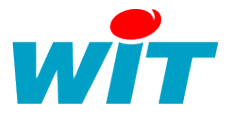

# **3.6 Onglets Equipement**

| 🕈 Portail des applications 🛛 🕜 WIT | -1View 🛛 😳 WattShare                               |                                                 |                          | 💧 Auréli             | a DELCLOS |
|------------------------------------|----------------------------------------------------|-------------------------------------------------|--------------------------|----------------------|-----------|
| Gestion de l'infra                 | structure 💕 SWIT Home 🗸                            | Accueil Sites & bâtiments Bâtimen               | nt & Zones Equipement Jo | urnal 0 🗸            | •         |
| il > Equipement                    |                                                    |                                                 |                          |                      |           |
| uipement Cette page p              | résente la liste des équipements (UTL) liés à l'al | faire. Cliquer pour sélectionner un équipement. |                          |                      |           |
| te des equipements cor             | nus                                                |                                                 |                          |                      |           |
| hercher :                          |                                                    |                                                 |                          |                      |           |
| Nom                                | Version logicielle                                 | Date de création                                | ו In                     | frastructure parente |           |
| 💼 Maison Aurélia                   | 7.0.x                                              | 07/10/2013 21:27:44                             | 🧧 Garage                 |                      |           |
| 🛁 Maison Aurélia                   | 7.0.x                                              | 15/10/2013 17:05:32                             |                          |                      |           |
|                                    |                                                    |                                                 |                          |                      |           |

La liste des équipements apparait avec :

- Le nom de l'UTL qui est l'identité du site saisie côté UTL,
- La version logicielle de l'équipement,
- La date de création de l'UTL sur le WIT-Datacenter,
- L'infrastructure parente c'est-à-dire la localisation de l'UTL sur l'infrastructure.

En cliquant sur une UTL, la fiche d'information de l'UTL apparait avec les informations suivantes :

| mormations surful  |                                 |  |
|--------------------|---------------------------------|--|
| Identité           | UTL Bureau                      |  |
| WID                | 01130-00758                     |  |
| Produit            | SFTE3800                        |  |
| Logiciel           | e@sy-pro v7.0.x 02/10/2013 (Alp |  |
| Version logicielle | 7.0.x                           |  |
| Date du logiciel   | 02/10/2013                      |  |
| Statut             | actif                           |  |
| Date de création   | 07/10/2013                      |  |
| Dernière activité  | 16/12/2013                      |  |
| nfrastructure      |                                 |  |
| Changer A Carage   |                                 |  |

Il est possible selon les rôles de modifier la localisation de l'UTL.

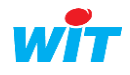

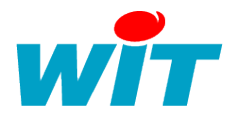

# 3.7 Onglets Journal

Le journal du service de gestion de l'infrastructure relate l'activité propre à ce service :

- Apparition d'une nouvelle UTL,
- Apparition / disparition des retards d'UTL,
- Modification d'infrastructure,
- etc.

Les journaux sont réparties selon :

- Actualité : c'est le journal des derniers 7 jours. Le nombre d'occurrence est compté dans les derniers 7 jours. En cliquant sur la ligne de l'évènement une fenêtre s'ouvre en affichant tous les évènements de cette nature depuis le début de la création de l'UTL.
- En cours : le journal des en cours affiche les évènements en apparition et qui n'ont pas encore disparus.
- **Historique** : l'historique des évènements affiche tous les évènements de l'UTL au fil de l'eau depuis la création de l'UTL.

| Jou | ırnaux des évèner   | ments 🔛 Actua       | lités 1 👃 En cours 🚺 📘 | Historique 257 |            |                                                                      |
|-----|---------------------|---------------------|------------------------|----------------|------------|----------------------------------------------------------------------|
| tat | Date                | Date d'apparition   | Source                 | Dure           | ée         | Message                                                              |
|     | 18.01.2014 09:56:38 |                     |                        |                |            | L'infrastructure de l'affaire GTEB WIT a été modifiée                |
|     | 18.01.2014 09:56:28 |                     |                        |                |            | L'infrastructure de l'affaire GTEB WIT a été modifiée                |
|     | 18.01.2014 09:56:19 |                     |                        |                |            | L'infrastructure de l'affaire GTEB WIT a été modifiée                |
|     | 18.01.2014 09:56:07 |                     |                        |                |            | L'infrastructure de l'affaire GTEB WIT a été modifiée                |
|     | 18.01.2014 09:55:53 |                     |                        |                |            | L'infrastructure de l'affaire GTEB WIT a été modifiée                |
|     | 18.01.2014 09:55:46 |                     |                        |                |            | L'infrastructure de l'affaire GTEB WIT a été modifiée                |
|     | 18.01.2014 09:55:37 |                     |                        |                |            | L'infrastructure de l'affaire GTEB WIT a été modifiée                |
| ļ   | 04.01.2014 12:12:11 | 04.01.2014 12:10:04 | Grande VILLA           | <b>O</b> 2     | ? minutes  | Disparition de l'alarme retard de l'UTL Grande VILLA sur GTEB WIT    |
| ļ   | 04.01.2014 12:12:11 | 04.01.2014 12:01:34 | WIT_GTB_Serveur        | © 1            | 11 minutes | Disparition de l'alarme retard de l'UTL WIT_GTB_Serveur sur GTEB WIT |
| t   | 04.01.2014 12:10:04 |                     | Grande VILLA           |                |            | Apparition de l'alarme retard de l'UTL Grande VILLA sur GTEB WIT     |
| t i | 04.01.2014 12:01:34 |                     | WIT_GTB_Serveur        |                |            | Apparition de l'alarme retard de l'UTL WIT_GTB_Serveur sur GTEB WIT  |
| ļ   | 21.12.2013 12:08:33 | 21.12.2013 11:32:17 | Grande VILLA           | © 3            | 6 minutes  | Disparition de l'alarme retard de l'UTL Grande VILLA sur GTEB WIT    |
| ļ   | 21.12.2013 12:07:29 | 21.12.2013 11:26:02 | GTB Energie            | © 4            | 11 minutes | Disparition de l'alarme retard de l'UTL GTB Energie sur GTEB WIT     |
| ,   | 21.12.2013 12:06:21 | 21.12.2013 11:30:01 | WIT_GTB_Serveur        | © 3            | 6 minutes  | Disparition de l'alarme retard de l'UTL WIT_GTB_Serveur sur GTEB WIT |
| t   | 21.12.2013 11:32:17 |                     | Grande VILLA           |                |            | Apparition de l'alarme retard de l'UTL Grande VILLA sur GTEB WIT     |
| 1   | 21.12.2013 11:30:01 |                     | WIT_GTB_Serveur        |                |            | Apparition de l'alarme retard de l'UTL WIT_GTB_Serveur sur GTEB WIT  |
| 1   | 21.12.2013 11:26:02 |                     | GTB Energie            |                |            | Apparition de l'alarme retard de l'UTL GTB Energie sur GTEB WIT      |
|     | 16.12.2013 15:24:31 | 20.11.2013 14:31:54 | e@syjfg                | © u            | ın mois    | Disparition de l'alarme retard de l'UTL e@sy jfg sur GTEB WIT        |

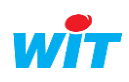

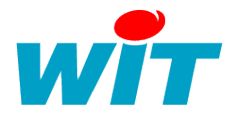

## 4 Gestion des données

## **4.1 Introduction**

Le service de gestion des données offre aux utilisateurs la possibilité :

- D'établir une stratégie d'alerte sur les trous et sur les retards de données pour l'ensemble des affaires propres à l'utilisateur,
- D'être alerter des erreurs de trou de données (flux) et de retard de données (flux) par affaire,
- D'explorer, localiser et enrichir les données de l'affaire.

## 4.2 Concepts

## 4.2.1 Données Brutes

Les données brutes sont les données d'acquisition qui arrivent depuis l'extérieur vers le WIT-Datacenter. Ce sont toutes les données d'acquisition (bâtiments, réseaux d'eau, environnement, exploitation solaire, etc.), des données des systèmes d'information, ou d'autres sources.

## 4.2.2 Données Enrichies

Le WIT-Datacenter possède un module de traitement des données qui permet de construire des données enrichies en croisant les données disponible sur l'affaire.

Le module d'enrichissement des données permet de construire des indicateurs pertinents et personnalisés.

Les données enrichies se présentent aussi sous forme de flux, elles présentent les mêmes caractéristiques que les données brutes.

# **4.3 Onglet Accueil**

En sélectionnant une affaire on arrive sur l'onglet « Accueil » qui présente les différentes données. En sélectionnant un type de donnée on arrive sur l'explorateur de données.

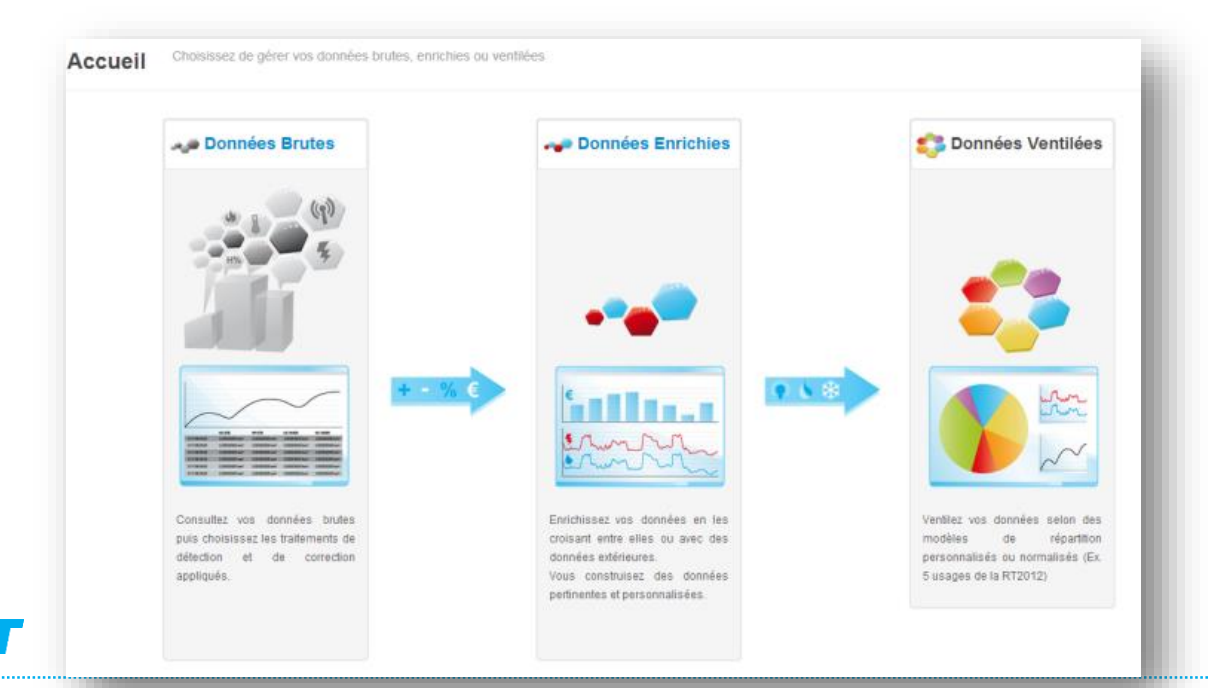

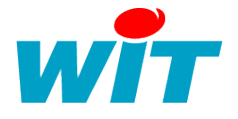

## **4.4 Onglet Qualification**

L'onglet « Qualification » est disponible pour les utilisateurs « administrateur » de l'affaire. Il permet de configurer des traitements concernant :

- Les alertes sur les trous de données,
- Les alertes sur les retards de données.

Pour activer une alerte :

- 1. Cliquer sur ajouter une détection,
- 2. Choisir la détection de trou de données ou de retard d'UTL,
- 3. Choisir de l'activer par défaut ou pas,
- 4. Saisir la période de surveillance,
- 5. Cliquer sur « Enregistrer ».

| 👎 Gestion des données                                                                                                    | Toutes les affaires              | Accueil Q                 | ualification Journal                |                            | 227                       | - 0             |
|----------------------------------------------------------------------------------------------------|----------------------------------|---------------------------|-------------------------------------|----------------------------|---------------------------|-----------------|
| alification                                                                                                    |                                  |                           |                                     |                            |                           |                 |
| Qualification Administration globa                                                                                                    | le des stratégies de détectio    | ns des erreurs. Ces strat | égies s'appliquent à toutes les aff | aires.                     |                           |                 |
| Oétections                                                                                                    | Configuration des                | processus de dé           | tection - Détection de "trous       | de données"                | ✓ Enregistrer             | O Annuler       |
| Ajouter une détection 2 •                                                                                                    | Paramètres de trait<br>détails). | ement Détection de la     | présence de données dans les F      | lux selon la période défin | ie (voir paramêtre Périoc | le pour plus de |
| Vérification de la présence de données toutes                                                                                                    | Activation pour les affaires :   | ✓ Actif par défaut        | X Inactif par défaut                |                            |                           |                 |
| les 1 Heure(s)                                                                                                    | Période :                        | <b>O</b> 1                | Heure(s)                            | •                          |                           |                 |
| Periode       Image: Control of the second of the second of |                                  |                           |                                     |                            |                           | pleines (00:00, |
|                                                                                                    |                                  |                           |                                     |                            |                           |                 |

# 4.5 Onglet Journal

Le journal global s'applique à toutes les affaires en lien avec l'utilisateur, il présente les informations concernant:

- La création de l'entrepôt de données pour les nouvelles affaires,
- La détection de nouveaux flux bruts,
- La détection de premiers jeux de données sur un flux,
- La création de nouveau flux enrichis,
- L'absence de données sur une période.

| Etat | Date 🔻              | Source                  | Message                                                                                                    | Occurences |
|------|---------------------|-------------------------|----------------------------------------------------------------------------------------------------|------------|
| !    | 28.01.2014 15:20:37 | Temperature             | Le Flux d'acquisition Temperature a élé détecté sur GTEE WIT-Italia                                                                             | 1          |
| !    | 28.01.2014 15:20:37 | Energia                 | Le Flux d'acquisition Energia a été détecté sur GTEE WIT-Italia                                                                                 | 1          |
| ŝ.   | 28.01.2014 15:20:34 | GTEE WIT-Italia         | Création de l'entrepôt de données sur GTEE WIT-Italia                                                                                           | 2          |
| !    | 28.01.2014 15:00:11 | Temperatures i humitats | Premier jeu de données détecté sur le Flux Temperatures i humitats de GTEE WIT-SP                                                               | 1          |
| !    | 28.01.2014 13:01:38 | Temperatures i humitats | Le Flux d'acquisition Temperatures i humitats a été détecté sur GTEE WIT-SP                                                                     | 1          |
| ŧ.   | 28.01.2014 13:01:36 | GTEE WIT-SP             | Création de l'entrepôt de données sur GTEE WIT-SP                                                                                               | 2          |
| t    | 28.01.2014 00:16:14 |                         | Apparition de l'alarme Abscence de données: 1 période concernée le 27/01/2014 00:00:00 dans le Flux Flux diari sur Parc Fotovoltaic La Filadora | 1          |
| •    | 28.01.2014 00:16:14 |                         | Apparition de l'alarme Abscence de données: 1 période concernée le 27/01/2014 00:00:00 dans le Flux Flux diari sur Parc Fotovoltaic La Filadora | 1          |

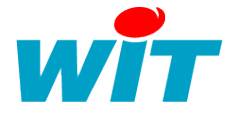

## 4.6 Onglet Explorateur

L'explorateur permet d'afficher de manière exhaustive la liste des flux de l'affaire : flux brutes et flux enrichies.

| Sestion des do                                                   | nnées 💒 SWIT Home 🕞                     | Accueil Exploration                  | des données 🔻 🔍 Qu      | alification Journal | 238 - Ö-                      |
|------------------------------------------------------------------|-----------------------------------------|--------------------------------------|-------------------------|---------------------|-------------------------------|
| Exploration des do                                               | nnées Cette fonction permet aux u       | tilisateurs d'explorer et de filtrer | toutes les données liée | s à l'affaire.      |                               |
| Filtres                                                          | Liste des flux    Cliquez su            | ır un flux pour voir son détail      |                         |                     |                               |
| Infrastructures (11/12)       Q       Rechercher                 | Rechercher :                            |                                      |                         |                     |                               |
| Tous                                                             | Nom du flux                             | UTL                                  | Type de flux            | Dernière données    | Infrastructure                |
| Aucune infrastructure     Maison La Colle                        | FLUX Energie totale (heure)             | 💼 e@sy jfg                           | donnée brute            | 04.02.2014 15:00:00 | Maison JFG                    |
| <ul><li>✓ I Garage</li><li>✓ I Maison JFG</li></ul>              | Consommation                            | 🚢 Maison La colle                    | donnée brute            | 04.02.2014 16:15:00 | A Maison La Colle\Garage      |
| <ul> <li>✓ I Cave</li> <li>✓ I Cave</li> <li>✓ I Cave</li> </ul> | Triphasé                                | 📩 Maison La colle                    | donnée brute            | 04.02.2014 16:15:00 | A Maison La Colle\Garage      |
| Chauffage                                                        | Gestion de la pompe de cave             | e@sy jfg                             | donnée brute            | 04.02.2014 16:29:00 | Maison JFG                    |
| ▼ UTLs (3/3) ◆                                                   | Nouveau flux                            |                                      | donnée enrichie         | 04.02.2014 06:45:02 | Aucune infrastructure définie |
| ▼ Classes (11/11) ▼                                              | Commande radiateur SDB                  | 💼 e@sy jfg                           | donnée brute            | 04.02.2014 06:45:02 | Maison JFG                    |
|                                                                  | Flux DJU                                | 💼 e@sy jfg                           | donnée brute            | 04.02.2014 15:00:00 | Maison JFG                    |
|                                                                  | Bilan de consommation elec Heure/Jour   | 📥 e@sy jfg                           | donnée brute            | 04.02.2014 16:01:00 | Maison JFG                    |
|                                                                  | Flux régulation vanne 3V                | 💼 e@sy jfg                           | donnée brute            | 04.02.2014 16:29:00 | Maison JFG                    |
|                                                                  | Surveillance e@sy                       | 💼 e@sy jfg                           | donnée brute            | 04.02.2014 16:25:00 | Maison JFG                    |
|                                                                  | Gestion de l'energie electrique (Squid) | 💼 e@sy jfg                           | donnée brute            | 04.02.2014 16:28:00 | Maison JFG                    |
|                                                                  | Données d'ambiance                      | 🛁 e@sy jfg                           | donnée brute            | 04.02.2014 16:29:00 | Maison JFG                    |

Cette première page permet de :

- Consulter l'ensemble des flux,
- Connaitre la source (UTL),
- Voir type de données, la date de la dernière remontée de données,
- Voir où est localiser le flux sur l'infrastructure.

Les filtres sur la gauche permettent de restreindre la liste de consultation des flux selon :

- La localisation sur l'infrastructure,
- La source (UTL),
- La classe du flux.

Il est aussi possible d'explorer uniquement les données brutes ou les données enrichies en cliquant sur l'onglet « Exploration des données » puis sélectionner « Données Brutes » ou « Données Enrichies ».

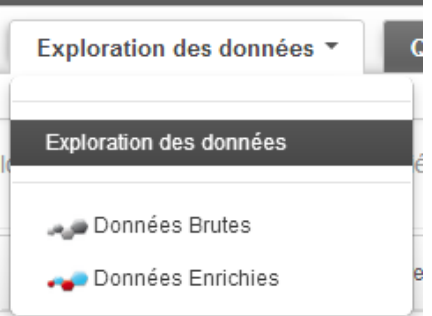

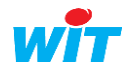

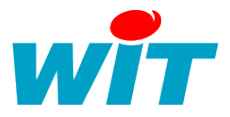

## 4.6.1 Information sur le flux

Cliquer sur un flux pour afficher le détail du flux avec :

- Les informations et les statistiques sur le flux et sur l'UTL,
- La structure du flux avec les données qu'il contient,
- Le tableau des 10 dernières valeurs,
- Le graphique des données du flux avec les données des dernières 24h.

La liste des flux est disponible sur la gauche pour naviguer dans les flux.

Editer le flux permet de le renommer côté WIT-datacenter et de le localiser dans l'infrastructure.

| ▼ Liste des flux               | - FLUX Energie            | totale (Jour)                   | Informations | Structure | Tableau | Graphique |  |
|--------------------------------|---------------------------|---------------------------------|--------------|-----------|---------|-----------|--|
| 20                             |                           |                                 | _            | _         |         |           |  |
| <b>∢ ▼</b> Filtrer             | Informations du flux      |                                 | 🕑 Editer     |           |         |           |  |
| echercher :                    | Nom du flux :             | FLUX Energie totale (Jour)      |              |           |         |           |  |
|                                | Statut :                  | actif (activé)                  |              |           |         |           |  |
| lom du flux                    | Infrastructure :          | Maison JFG                      |              |           |         |           |  |
| - FLUX Energie totale (Jour)   | Type de flux :            |                                 |              |           |         |           |  |
| 04.02.2014 17:04:26            | WCI:                      | WCI41HGT2V6040G                 |              |           |         |           |  |
| 🚙 FLUX Energie totale (heure)  | Profil de classe :        |                                 |              |           |         |           |  |
| 04.02.2014 16:00:00            | Classe :                  |                                 |              |           |         |           |  |
| e Consommation                 | Période :                 |                                 |              |           |         |           |  |
| 04.02.2014 17:30:00            | Statistiques du flux      |                                 |              |           |         |           |  |
| 🖉 Triphasé                     | Stausuques uu nux         |                                 |              |           |         |           |  |
| 04.02.2014 17:30:00            | Dernière données :        | 17:04:26                        |              |           |         |           |  |
| Je Gestion de la pompe de cave | Dernière communication :  | 17:08:04                        |              |           |         |           |  |
| 04.02.2014 17:41:00            | Date de création :        | 17:04:04                        |              |           |         |           |  |
| 🛹 Nouveau flux                 | Dernier changement :      | 17:04:04                        |              |           |         |           |  |
| 04.02.2014 06:45:02            | Nombre                    | 1                               |              |           |         |           |  |
| 🚙 Commande radiateur SDB       | d'enregistrements :       |                                 |              |           |         |           |  |
| 04.02.2014 06:45:02            | Espace occupé :           | 0 mo                            |              |           |         |           |  |
| 🖉 Flux DJU                     |                           |                                 |              |           |         |           |  |
| 04.02.2014 16:00:00            | i a Mary ifer             |                                 |              |           |         |           |  |
| Bilan de consommation elec     | e@sy jig                  |                                 |              |           |         |           |  |
| 04.02.2014 16:01:00            | Itu infrastructure label: | Maison JEG                      |              |           |         |           |  |
| Flux régulation vanne 3V       | Statut :                  | actif                           |              |           |         |           |  |
| 04.02.2014 17:41:00            | WID :                     | 00140-00204                     |              |           |         |           |  |
| Surveillance e@sy              | Produit :                 | SFTE3800                        |              |           |         |           |  |
| 04.02.2014 17:40:00            | Version logicielle :      | e@sv-pro v7.0.1.14/01/2014 +- 1 | 7.0.1 (marc  |           |         |           |  |

## 4.6.2 Structure du flux

La structure du flux présente les données du flux :

| Liste des donnees 📳     |                 |              |
|-------------------------|-----------------|--------------|
| Rechercher :            |                 |              |
| Libellé                 | Label           | WUM          |
| Energie Active L1       | Active_Energy_1 | I Watt-heure |
| Puissance Active L1     | Active_Power_1  | I Watt       |
| Energie Active L2       | Active_Energy_2 | I Watt-heure |
| Puissance Active L2     | Active_Power_2  | I Watt       |
| Energie Active L3       | Active_Energy_3 | I Watt-heure |
| Puissance Active L3     | Active_Power_3  | I Watt       |
| Energie Active Totale   | Active_Energy   | Watt-heure   |
| Puissance Active Totale | Active_Power    | I Watt       |
|                         |                 |              |

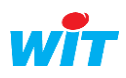

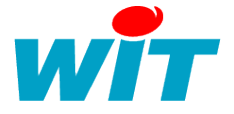

## 4.6.3 Tableau de valeur

Le tableau de valeur affiche les 10 dernières valeurs remontées de chaque donnée.

#### Tableau des dernières valeurs 📧

| Libellé             | 15:30:00   | 15:45:00   | 16:00:00   | 16:15:00   | 16:30:00   | 16:45:00   | 17:00:00   | 17:15:00   | 17:30:00   | 17:45:0 |
|---------------------|------------|------------|------------|------------|------------|------------|------------|------------|------------|---------|
| Energie Active L1   | 2121327 Wh | 2121605 Wh | 2122039 Wh | 2122436 Wh | 2122831 Wh | 2123222 Wh | 2123598 Wh | 2123945 Wh | 2124288 Wh | 21246   |
| Puissance Active L  | 83,81 W    | 1788,66 W  | 1798,69 W  | 1766,32 W  | 1246,25 W  | 1227,22 W  | 1230,52 W  | 1755,41 W  | 1767,47 W  | 1749,8  |
| Energie Active L2   | 2223696 Wh | 2224215 Wh | 2224758 Wh | 2225162 Wh | 2225678 Wh | 2226207 Wh | 2226590 Wh | 2226925 Wh | 2227174 Wh | 22275   |
| Puissance Active L  | 769,73 W   | 2929,43 W  | 1609,24 W  | 2242,74 W  | 3013,74 W  | 845,65 W   | 0 W        | 2879,54 W  | 2312,72 W  | 2222,   |
| Energie Active L3   | 3024480 Wh | 3025135 Wh | 3025786 Wh | 3026349 Wh | 3026896 Wh | 3027495 Wh | 3027992 Wh | 3028435 Wh | 3028898 Wh | 30294   |
| Puissance Active L  | 68,68 W    | 2845,45 W  | 2952,25 W  | 2984,9 W   | 1452,63 W  | 1453,15 W  | 1454,19 W  | 3000,39 W  | 2906,98 W  | 2924,7  |
| Energie Active Tota | 7369503 Wh | 7370955 Wh | 7372583 Wh | 7373947 Wh | 7375405 Wh | 7376924 Wh | 7378180 Wh | 7379305 Wh | 7380360 Wh | 73816   |

## 4.6.4 Graphique

Le graphique affiche les données des dernières 24h.

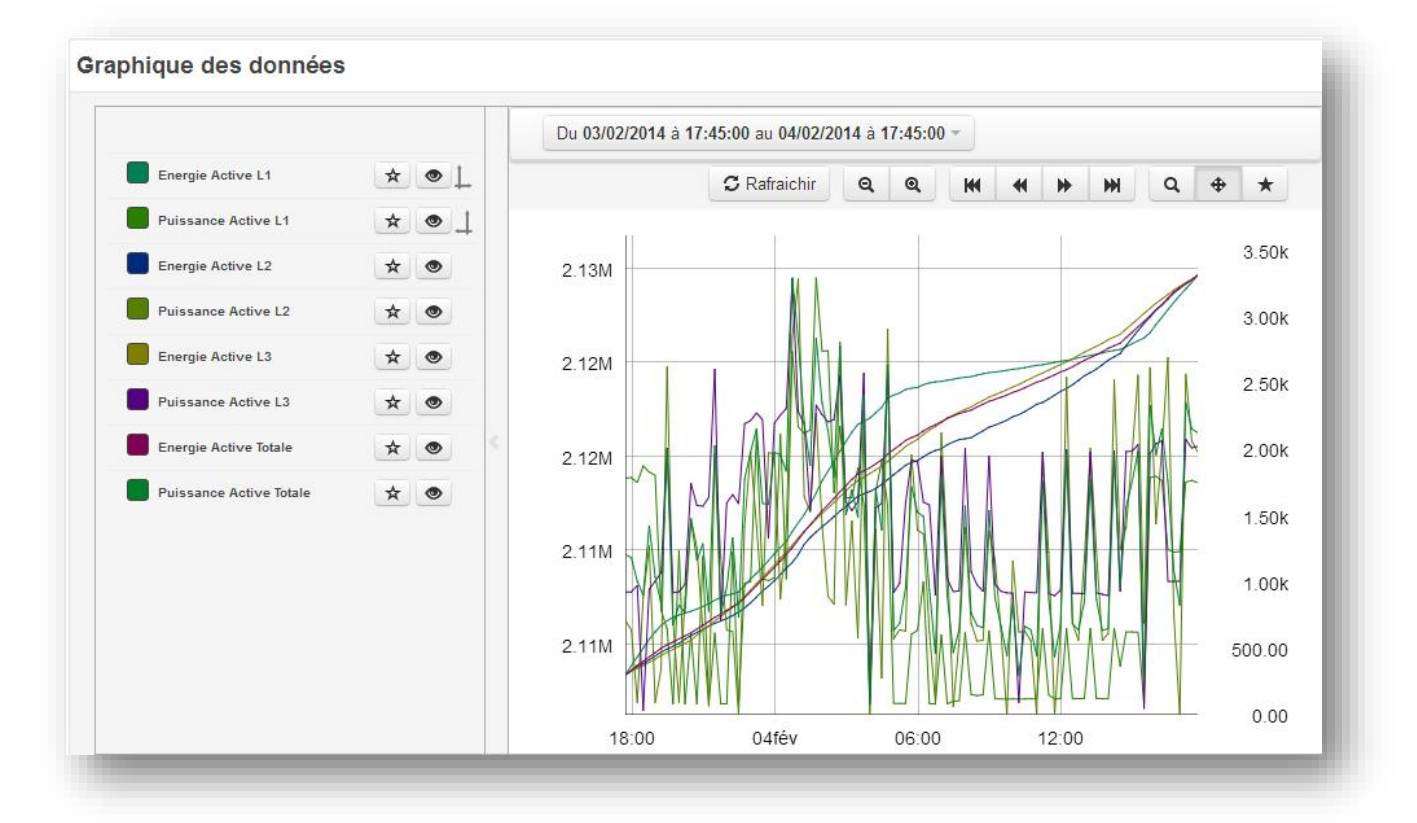

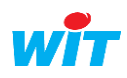

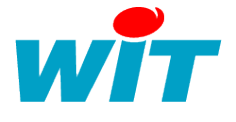

Exploration des données 3

# 4.7 Construire un flux / une donnée enrichie

La construction de données enrichies est disponible pour les utilisateurs « administrateur ».

Pour construire un flux enrichi, aller sur l'onglet « Exploration des données » puis « Données enrichies » pour créer une donnée enrichie.

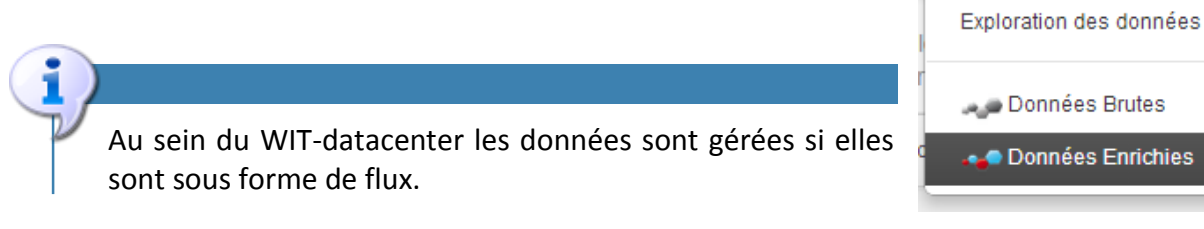

Pour créer une donnée enrichie :

- 1. Cliquer sur « Créer un flux enrichi »
- 2. Saisir un nom pour le flux enrichi
- 3. Sélectionner une localisation pour le flux (si besoin)
- 4. Cliquer sur « Traitements » pour sélectionner un traitement

| ration des données > Données Enrichies                                                                                                    |                                                                                                    |                                                                    |                                    |                                                               |                                                                                   |                                                           |                |
|----------------------------------------------------------------------------------------------------|----------------------------------------------------------------------------------------------------|--------------------------------------------------------------------|------------------------------------|---------------------------------------------------------------|-----------------------------------------------------------------------------------|-----------------------------------------------------------|----------------|
| Données Enrichie                                                                                                    | Enrichissez vos donnée<br>Vous construisez des d                                                                                                    | es en les croisant entre elles o<br>Jonnées pertinentes et personr | u avec des données ex<br>nalisées. | dérieures.                                                    |                                                                                   |                                                           |                |
| Filtres                                                                                                    | Liste des flux 🚺                                                                                                    | Cliquez sur un flux pour voir son dél                              | tail                               |                                                               |                                                                                   |                                                           |                |
| Infrastructures (11/12) 🔹                                                                                                    | • Créer un flux enrichi                                                                                                    | ]                                                                  |                                    |                                                               |                                                                                   |                                                           |                |
| Q Rechercher                                                                                                    | Rechercher :                                                                                                    |                                                                    |                                    |                                                               |                                                                                   |                                                           | - 1            |
| Tous                                                                                                    | Nom du flux                                                                                                    | UTL                                                                | De                                 | rnière données                                                | Infrastructure                                                                    |                                                           |                |
| Aucune infrastructure<br>Maison La Colle<br>Maison JFG<br>Al Cave<br>E Température<br>Chauffage                                                                                                    | 👡 Nouveau flux                                                                                                    |                                                                    | 04.                                | 02.2014 06:45:02                                              | Aucune infrastructu                                                               | ire définie                                               |                |
| UTLs (3/3) 🗸                                                                                                    |                                                                                                    |                                                                    |                                    |                                                               |                                                                                   |                                                           | - 1            |
| Classes (11/11) 💙                                                                                                    |                                                                                                    |                                                                    |                                    |                                                               |                                                                                   |                                                           |                |
| Nouveau flux No                                                                                                    | n enregistré                                                                                                    | -                                                                  |                                    |                                                               |                                                                                   |                                                           |                |
| Nouveau flux No                                                                                                    | n enregistré<br>Structure                                                                                                    | Traitements                                                        | Tableau                            | Grapi                                                         | nique                                                                             |                                                           |                |
| Nouveau flux no                                                                                                    | n enregistré<br>Structure                                                                                                    | Traitements                                                        | Tableau                            | Graph<br>Continue                                             | nique<br>z en param                                                               | étrant les                                                |                |
| Nouveau flux No                                                                                                    | n enregistré<br>Structure<br>IX: Nouveau flux<br>ut:                                                                                                    | Traitements                                                        | Tableau                            | Continue<br>traitemen<br>Complétez le<br>en paramétr          | nique<br><b>z en param</b><br><b>hts</b><br>es informations (<br>ant les traiteme | <b>létrant les</b><br>du flux et con<br>ints              | tinuez         |
| Nouveau flux No<br>Informations du flux<br>Nom du flu<br>Statu<br>Infrastructur                                                                                                    | n enregistré<br>Structure<br>IX : Nouveau flux<br>It :<br>e : Aucune infrastructu                                                                                                    | Traitements                                                        | Tableau                            | Graph<br>Continue<br>traitemen<br>Complétez le<br>en paramétr | nique<br><b>z en param</b><br><b>its</b><br>es informations i<br>ant les traiteme | <b>iétrant les</b><br>du flux et con<br>ints<br>➤ Traitem | tinuez         |
| Nouveau flux No<br>Informations<br>Informations du flux<br>Nom du flu<br>Statu<br>Infrastructur<br>Type de flu                                                                                                    | n enregistré Structure IX: Nouveau flux It: e: Aucune infrastructu IX: donnée enrichie                                                                                                    | Traitements                                                        | Tableau                            | Continue<br>traitemen<br>Complétez le<br>en paramétr          | nique<br><b>z en param<br/>hts</b><br>es informations (<br>ant les traiteme       | iétrant les<br>du flux et con<br>ints<br>Traitem          | tinuez         |
| Nouveau flux No<br>Informations du flux<br>Nom du flu<br>Statu<br>Type de flu                                                                                                    | n enregistré Structure IX: Nouveau flux It: e: Aucune infrastructu IX: donnée enrichie                                                                                                    | Traitements                                                        | Tableau                            | Continue<br>traitemen<br>Complétez le<br>en paramétr          | nique<br><b>z en param<br/>nts</b><br>es informations (<br>ant les traiteme       | iétrant les<br>du flux et con<br>ints<br>Traitem          | iinuez<br>ents |
| Nouveau flux no<br>Informations du flux<br>Nom du flu<br>Statu<br>Infrastructur<br>Type de flu<br>Statistiques du flux                                                                                                    | n enregistré<br>Structure<br>structure<br>Nouveau flux<br>tre:<br>Aucune infrastructu<br>structure<br>structure                                                                                                    | Traitements                                                        | Tableau                            | Graph<br>Continue<br>traitemen<br>Complétez le<br>en paramétr | nique<br><b>z en param<br/>hts</b><br>es informations i<br>ant les traiteme       | iétrant les<br>du flux et con<br>ints<br>> Traitem        | tinuez<br>ents |
| Nouveau flux no<br>Informations du flux<br>Nom du flux<br>Nom du flux<br>Statistiques du flux<br>Dernière donnée<br>Dernière communicatio                                                                                                  | n enregistré Structure IX: Nouveau flux II: e: Aucune infrastructu IX: donnée enrichie IS: n:                                                                                                    | Traitements                                                        | Tableau                            | Continue<br>traitemen<br>Complétez le<br>en paramétr          | nique<br><b>z en param<br/>nts</b><br>es informations (<br>ant les traiteme       | iétrant les<br>du flux et con<br>ents<br>Traitem          | tinuez<br>ents |
| Nouveau flux No<br>Informations du flux<br>Informations du flux<br>Nom du flu<br>Statistiques du flux<br>Statistiques du flux<br>Dernière donnée<br>Dernière communicatio<br>Date de créatio                                               | n enregistré Structure Structure Nouveau flux t: Aucune infrastructu tx: donnée enrichie s: tri t                                                                                                    | Traitements                                                        | Tableau                            | Continue<br>traitemen<br>Complétez le<br>en paramétr          | nique<br><b>z en param</b><br><b>ts</b><br>es informations (<br>ant les traiteme  | iétrant les<br>du flux et con<br>ints<br>> Traitem        | tinuez<br>ents |
| Nouveau flux no<br>Informations du flux<br>Informations du flux<br>Nom du flu<br>Statu<br>Infrastructur<br>Type de flu<br>Statistiques du flux<br>Dernière donnée<br>Dernière communicatio<br>Date de créatio<br>Dernier changemer         | n enregistré<br>Structure<br>st: Nouveau flux<br>t: Aucune infrastructu<br>ix : donnée enrichie                                                                                                    | Traitements                                                        | Tableau                            | Continue<br>traitemen<br>Complétez le<br>en paramétr          | nique<br><b>z en param</b><br><b>its</b><br>es informations (<br>ant les traiteme | iétrant les<br>du flux et con<br>ints<br>> Traitem        | tinuez         |
| Nouveau flux no<br>Informations du flux<br>Informations du flux<br>Nom du flu<br>Statu<br>Infrastructur<br>Type de flu<br>Statistiques du flux<br>Dernière donnée<br>Dernière communicatio<br>Date de créatio<br>Dernier changemen<br>Nomb | n enregistré Structure IX: Nouveau flux II: Aucune infrastructu IX: donnée enrichie IS: II: III: IIII: IIIII: IIIII: IIIII: IIIII: IIIII: IIIII: IIIII: IIIII: IIIII: IIIII: IIIII: IIIII: IIIII: IIIII: IIIIII | Traitements                                                        | Tableau                            | Continue<br>traitemen<br>Complétez le<br>en paramétr          | nique<br><b>z en param</b><br><b>nts</b><br>es informations (<br>ant les traiteme | iétrant les<br>du flux et con<br>ints<br>Traitem          | inuez          |

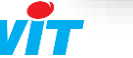

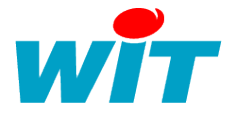

- 5. Cliquer sur « Ajouter une donnée enrichie»
- 6. Sélectionner « Générer un flux de données ... »

|                                                                | /M <sup>2</sup> Non enregi .                   | Traitements                                       | Tableau                                   | Graphique              |                                          |
|----------------------------------------------------------------|------------------------------------------------|---------------------------------------------------|-------------------------------------------|------------------------|------------------------------------------|
|                                                                | sement des                                     | données                                           |                                           |                        | ▲ Aiouter une donnée enrichie ▼          |
|                                                                |                                                | TRAITEMENTS                                       | 'ENRICHISSEMENT 2                         | )                      |                                          |
| Aucune donnée<br>Configurez un traiteme<br>une première donnée | pour le flux<br>ent pour créer<br>pour ce flux | <ul> <li>Calculer u</li> <li>Oénérer u</li> </ul> | n cout énergétique<br>n flux de données d | m appliquant une forme | ile de calcul sur des sources de données |

- 7. Saisir les informations de la donnée :
  - a. Libellé : désignation utilisateur, peut-être modifié par user,
  - b. Label : Désignation système qui sera généré à partir du libellé,
  - c. Unité de mesure : sélectionnable dans une liste.
- 8. Cliquer sur le bouton « +/- Changer » pour sélectionner les données souhaitées.

| Consommation kWh                                | /m² Non enregi                                 |         |           |             |           |
|-------------------------------------------------|------------------------------------------------|---------|-----------|-------------|-----------|
| Informations                                    | Structure Traitements                          | Tableau | Graphique |             |           |
| aitements d'enrichis                            | ssement des données                            |         |           |             |           |
| •                                               |                                                |         |           | Enregistrer | O Annuler |
| Construction de la donné                        | e enrichie                                     |         |           |             |           |
| Informations sur la donnée                      |                                                |         |           |             |           |
| Libellé :*                                      | Nom descriptif de la donnée                    |         |           |             |           |
| Label :*                                        | Donnée_1                                       |         |           |             |           |
| WUM :*                                          | Choissez un WUM dans liste                     | •       |           |             |           |
|                                                 |                                                |         |           |             |           |
| Paramètres                                      |                                                |         |           |             |           |
| Formule                                         |                                                |         |           |             |           |
| Données en entrée                               | +/ - Chang                                     | ger     |           |             |           |
| Aucune entrée                                   |                                                |         |           |             |           |
| Sélectionnez les donn<br>en compléter la config | ées en entrée de ce traitement pour<br>uration |         |           |             |           |
|                                                 |                                                |         |           |             |           |

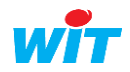

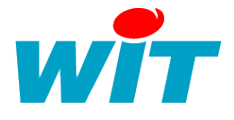

×

#### 9. Sélectionner les données puis cliquer sur appliquer

Choisissez des entrées pour le traitement

| Filtres                                   | Liste des flux 20                                  | Liste des de | onnées 📧                |            | Sélection             |
|-------------------------------------------|----------------------------------------------------|--------------|-------------------------|------------|-----------------------|
| ▼ Infrastructures (11/11)                 | Rechercher :                                       | Rechercher : |                         |            | Supprimer tout        |
| Q Rechercher                              | Nom                                                | Flux         | Libellé                 | WUM        | Energie Active Totale |
|                                           | FLUX Energie totale (Jour)<br>04.02.2014 17:04:26  | 🪙 Triphasé   | Puissance Active Totale | I Watt     |                       |
| Aucune infrastructure     Maison La Colle | FLUX Energie totale (heure)<br>05.02.2014 10:00:00 | 😽 Triphasé   | Energie Active Totale   | Watt-heure |                       |
| Garage                                    | € Consommation                                     | 🧈 Triphasé   | Puissance Active L3     | III Watt   |                       |
| Cave                                      | Triphasé                                           | 🧈 Triphasé   | Energie Active L3       | Watt-heure |                       |
| Fempérature     Chauffage                 | 05.02.2014 10:15:00                                | 🪙 Triphasé   | Puissance Active L2     | III Watt   |                       |
|                                           | 05.02.2014 10:27:00                                | 🪙 Triphasé   | Energie Active L2       | Watt-heure |                       |
| ▼ UTLs (3/3)                              | Nouveau flux<br>05.02.2014 06:45:02                | 🪙 Triphasé   | Puissance Active L1     | III Watt   |                       |
| ▼ Classes (11/11)                         | Commande radiateur SDB<br>05.02.2014 06:45:02      | 🧈 Triphasé   | Energie Active L1       | Watt-heure |                       |
| • woms (170/170)                          | Flux DJU<br>05 02 2014 10:00:00                    |              |                         |            | Appliques             |
|                                           |                                                    |              |                         |            | Appule                |

- 10. Les données s'affichent en entrée. Cliquer sur le bouton de formule sur la ligne de la donnée pour l'afficher dans le cadre de saisi de la formule.
- 11. Par défaut, c'est l'addition qui s'affiche. La formule est modifiable.
- 12. Une fois la formule terminée, cliquer sur enregistrer.

| ormule                        |                                   |                              |                          |                                                                                                    |
|-------------------------------|-----------------------------------|------------------------------|--------------------------|----------------------------------------------------------------------------------------------------|
| Données en entro              | ie<br>Iphasé - 🌑 Energie Active T | +/ − Changer<br>rotale → f∞  | Formule : fa             | ([A]/1000)/140<br>alsir la formule en référençant le nom des sources de données entre<br>hets. Exemple avec 2 sources nommés A et B, la formule additive est:<br>[B]. |
|                               |                                   |                              |                          |                                                                                                    |
| ontraintes<br>Valeur minimale | IT exemple: 4.2                   | ntia Laissar la champaida si | vaue ne cauballez nac da | ninimal. Dans la cas contrairs las valaurs infériouras sorons ramplacéos par co                                                                                       |

Le flux enrichi se construit dès qu'il y a une nouvelle donnée source.

| Rechercher : |                        |                        |                        |                        |                        |                        |                        |                        |               |                           |
|--------------|------------------------|------------------------|------------------------|------------------------|------------------------|------------------------|------------------------|------------------------|---------------|---------------------------|
| Libellé      | 04.02.2014<br>19:27:47 | 04.02.2014<br>19:27:54 | 04.02.2014<br>19:27:55 | 04.02.2014<br>19:27:56 | 04.02.2014<br>19:28:06 | 04.02.2014<br>19:28:07 | 04.02.2014<br>19:28:08 | 04.02.2014<br>19:28:09 | 06:15:03      | 06:45:02                  |
| enrichie     | 181,8 kWh/m²           | 181,8 kWh/m²           | 181,8 kWh/m²           | 181,8 kWh/m²           | 258,01 kWh/m²          | 257,44 kWh/m²          | 256,14 kWh/m²          | 257,03 kWh/m²          | 216,97 kWh/m² | 682,27 kWh/m <sup>a</sup> |